## **Installing Fixes from the Software AG Update Manager**

With the Software AG Update Manager (SUM) you can download fixes for EntireX Workbench and the webMethods EntireX Adapter for Integration Server. This chapter covers the following topics:

- Installation Steps
- Verifying the Fix Version
- Uninstalling the Fix Version

## **Installation Steps**

To install a fix you need the Software AG Update Manager (SUM). The Software AG Update Manager is available from the Software AG Installer.

| <del> fo</del> ftwa                                                                                                    | re AG Install                                                                                                    | er                                                        |                                      |                                   |                   |                                                |                                                                         |                              |                    |
|----------------------------------------------------------------------------------------------------|----------------------------------------------------------------------------------------------------|-----------------------------------------------------------|--------------------------------------|-----------------------------------|-------------------|------------------------------------------------|-------------------------------------------------------------------------|------------------------------|--------------------|
| <b>Software</b> AG Installer                                                                                                    |                                                                                                    |                                                           |                                      |                                   |                   |                                                | <u>About</u>                                                            |                              |                    |
| Proxy                                                                                                    | Release                                                                                                    | Directory                                                 | Products                             | Languages                         | Lic               | ense                                           | Configure                                                               | Confirm                      | n Install          |
| Create a<br>If languag                                                                                                    | custom insta<br>je packs are<br>2   🖵                                                                                                    | llation belo <sup>,</sup><br>available fo                 | w, or select typi<br>r selected prod | cal developme<br>ucts, you will b | nt inst<br>e able | tallatior<br>e to seli                         | ns:<br>ect language                                                     | Typical Inst<br>e packs late | allations<br>r.    |
| Ada     App     App     App     App     Bro     Dat     Dat     Dot     Dot     Dr     Dot     Dr     Dr | ipters<br>linX<br>ker<br>abase Config<br>signer<br>cumentation<br>ireX<br>astructure<br>gration Serve<br>webMethods<br>webMethods<br>tform Manage<br>versal Messa<br>tate Manage | guration<br>Server<br>User Interfa<br>er 9.5 SP1<br>aging | aces                                 |                                   |                   | Select<br>Install<br>Produ<br>Free S<br>Free S | ted Version:<br>ed Version:<br>ct Size:<br>Space Requi<br>Space Availai | red:<br>ble:                 | 538 MB<br>17720 MB |
|                                                                                                    |                                                                                                    |                                                           |                                      |                                   |                   |                                                | < Back                                                                  | Next >                       | Cancel             |

To install a fix using the Software AG Update Manager

1. Start the Software AG Update Manager and choose Install fixes from Software AG Empower.

| 📌 Software AG Upd       | ate Manager                                                                                                    |                                                           |        |
|-------------------------|----------------------------------------------------------------------------------------------------|-----------------------------------------------------------|--------|
| 9 software∗             | Software AG Update A<br>Copyright © 2013 Software AG, Darms<br>and/or Software AG USA, Inc., Reston<br>and/or their licensors.                    | Manager<br>tadt, Germany<br>, VA, United States of Americ | a,     |
| Action:                 | Install fixes from Software AG Empower<br>Install fixes from image<br>Create or add fixes to fix image<br>View installed fixes<br>Uninstall fixes | Also create script                                        |        |
| Installation directory: | D:\SoftwareAG\EntireX9511                                                                                                    |                                                           | Browse |
| Empower user name:      | Password:                                                                                                    |                                                           |        |
| Image file name:        |                                                                                                    |                                                           | Browse |
| Script file name:       |                                                                                                    |                                                           | Browse |
|                         |                                                                                                    | About Next >                                              | Cancel |

Specify the installation directory and supply your Empower credentials.

2. Select the fix you want to install and continue with Next.

| Software AG Update Ma                               | nager                                                                                                    |
|-----------------------------------------------------|----------------------------------------------------------------------------------------------------|
| \$ software∗                                        | Software AG Update Manager                                                                                |
| Installation Directory: D:\Softwar<br>Select Fixes. | eAG\EXX9511       Expand All     Collapse All       Select All     Clear All       Readme     Fix Content |
|                                                     | Sack Next > Cancel                                                                                        |

The fix is now installed.

| Software AG Update Manager<br>The following fixes were installed. You might need to perform post-installation tasks for fixes you<br>For instructions, see the fix readmes in D:\SoftwareAG\EXX95111\UpdateManager\readme.<br>Designer<br>EntireX 9.5 SP1 Fix1<br>The following fixes could not be installed.Update Manager will return the products to the last sta<br>For details, see Update Manager logs in<br>D:\SoftwareAG\EXX9511\UpdateManager\logs\info\info.log<br>The following fixes were partially installed.Call Software AG Global Support. |                                                           |                                                        |                                                                      |              |
|----------------------------------------------------------------------------------------------------|-----------------------------------------------------------|--------------------------------------------------------|----------------------------------------------------------------------|--------------|
| The following fixes were installed.You might need to perform post-installation tasks for fixes you<br>For instructions, see the fix readmes in D:\SoftwareAG\EXX95111\UpdateManager\readme.<br>Designer<br>EntireX 9.5 SP1 Fix1<br>The following fixes could not be installed.Update Manager will return the products to the last sta<br>For details, see Update Manager logs in<br>D:\SoftwareAG\EXX9511\UpdateManager\logs\info\info.log<br>The following fixes were partially installed.Call Software AG Global Support.                                | oftware a s                                               | oftware AG Upda                                        | te Manager                                                           |              |
| Designer     EntireX 9.5 SP1 Fix1  The following fixes could not be installed.Update Manager will return the products to the last sta For details, see Update Manager logs in D:\SoftwareAG\EXX9511\UpdateManager\logs\info\info.log  The following fixes were partially installed.Call Software AG Global Support.                                                                                                    | llowing fixes were installe<br>tructions, see the fix rea | ed.You might need to perfo<br>dmes in D:\SoftwareAG\EX | rm post-installation tasks for fixes<br>X95111\UpdateManager\readme. | you insta    |
| The following fixes could not be installed.Update Manager will return the products to the last sta<br>For details, see Update Manager logs in<br><u>D:\SoftwareAG\EXX9511\UpdateManager\logs\info\info.log</u><br>The following fixes were partially installed.Call Software AG Global Support.                                                                                                    | signer<br>EntireX 9.5 SP1 Fix1                            |                                                        |                                                                      |              |
| The following fixes could not be installed.Update Manager will return the products to the last sta<br>For details, see Update Manager logs in<br><u>D:\SoftwareAG\EXX9511\UpdateManager\logs\info\info.log</u><br>The following fixes were partially installed.Call Software AG Global Support.                                                                                                    |                                                           |                                                        |                                                                      |              |
| D:\SoftwareAG\EXX9511\UpdateManager\logs\info\info.log<br>The following fixes were partially installed.Call Software AG Global Support.                                                                                                    | llowing fixes could not be<br>tails, see Update Manage    | installed.Update Manager<br>r logs in                  | will return the products to the last                                 | : stable sta |
| The following fixes were partially installed.Call Software AG Global Support.                                                                                                    | twareAG\EXX9511\Update                                    | eManager\logs\info\info.log                            | L.                                                                   |              |
| The following fixes were partially installed.Call Software AG Global Support.                                                                                                    |                                                           |                                                        |                                                                      |              |
|                                                                                                    | llowing fixes were partial                                | lv installed.Call Software A                           | G Global Support.                                                    |              |
|                                                                                                    | 5                                                         | •                                                      | <b> </b>                                                             |              |
| 2                                                                                                    |                                                           |                                                        |                                                                      |              |
| Home Close                                                                                                    |                                                           |                                                        | Home Clo                                                             | se           |

## Verifying the Fix Version

After restarting the Designer server you can verify the version of the EntireX components.

| Provider<br>Software AG |           | Feature<br>EntireX | Name Ve<br>Workbench 9,  | rsion<br>5.1.0000-0 | Feature Id<br>com.software | ag.entirex.ide.           |
|-------------------------|-----------|--------------------|--------------------------|---------------------|----------------------------|---------------------------|
| F                       | Featur    | e Plug-ins         |                          |                     |                            |                           |
|                         | rededi    | e nug nis          |                          |                     |                            |                           |
|                         | Feature   | Plug-ins           |                          |                     |                            |                           |
|                         | Plug-ins  | contributed by f   | eature: com.softwareaq.e | entirex.ide.eclir   | ose.exx                    |                           |
|                         | Euro Fill | tor boyt           |                          |                     |                            |                           |
|                         | Cype He   | LOF COXC.          |                          |                     |                            |                           |
|                         | Sig       | Provider           | Plug-in Name 🔺           | Version             | 1                          | Plug-in Id                |
|                         | 85        | Software AG        | Apache Commons XML S     | 5c 1.4.7            |                            | org.apache.ws.commons.s   |
|                         | 23        | Software AG        | EntireX .NET Wrapper     | 9.5.1.0             | 0000-0282                  | com.softwareag.entirex.id |
|                         | 83        | Software AG        | EntireX Adapter for Inte | egr 9.5.1.0         | 0000-0282                  | com.softwareag.entirex.id |
|                         |           | Software AG        | EntireX Administration   | 9.5.1.0             | 0000-0282                  | com.softwareag.entirex.ac |
|                         |           | Software AG        | EntireX Base             | 9.5.1.0             | 0000-0282                  | com.softwareag.entirex.ru |
|                         | 83        | Software AG        | EntireX C Wrapper        | 9.5.1.0             | 0000-0282                  | com.softwareag.entirex.id |
|                         | 83        | Software AG        | EntireX Core Componer    | its 9.5.1.0         | 0000-0282                  | com.softwareag.entirex.co |
| 6                       | 22        | Software AG        | EntireX Custom Wrappe    | er 9.5.1.(          | 0000-0282                  | com.softwareag.entirex.id |
| 4                       |           | Software AG        | EntireX DCOM Wrapper     | 9.5.1.0             | 0000-0282                  | com.softwareag.entirex.id |
| Er.                     |           | Software AG        | EntireX Extractor and W  | /ra 9.5.1.0         | 0000-0282                  | com.softwareag.entirex.id |
| 5                       |           | Software AG        | EntireX Extractor and V  | /ra 9.5.1.0         | 0000-0282                  | com.softwareag.entirex.id |
| Ve                      |           | Software AG        | EntireX Extractor and V  | /ra 9.5.1.0         | 0000-0282                  | com.softwareag.entirex.id |
| BL                      | 182       | Software AG        | EntireX Java Wrapper     | 9.5.1.0             | 0000-0282                  | com.softwareag.entirex.id |
| Cc                      | 18.2      | Software AG        | EntireX RPC Server       | 9.5.1.0             | 0000-0282                  | com.softwareag.entirex.rp |
| Rŧ                      | 182       | Software AG        | EntireX Server Configur  | ation 9.5.1.0       | 0000-0282                  | com.softwareag.entirex.id |
| тн                      |           | Software AG        | EntireX UI               | 9.5.1.0             | 0000-0282                  | com.sortwareag.entirex.id |
| or                      | 0.2       | Software AG        | Entirex web Service wi   | ap 9.5.1.0          | 0000-0282                  | com.sortwareag.entirex.id |
| ar                      | 0.0       | Software AG        | EntireX Workbench        | 9.5.1.0             | 0000-0282                  | com.sortwareag.entirex.io |
| of                      | 07        | Software AG        | Entirex workbench Help   | 9.5.1.0             | 0000-0282                  | com.sortwareag.entirex.ne |
|                         | 10-2      | Software AG        | Entirex XML Mapping Et   | 0 5 1 0             | 0000-0282                  | com.sortwareag.entirex.id |
|                         | 10-1      | Software AG        | Software AC IDL Editor   | fo 0510             | 0000-0282                  | com.softwareag.entirex.id |
| )                       |           | JUILWARE MG        | Sortware wa too Editor   | 10.11 2.3.1.0       | 000-0202                   | com.sortwareag.entirex.io |
|                         |           |                    |                          |                     |                            |                           |
|                         |           |                    |                          |                     |                            |                           |
|                         |           |                    |                          |                     |                            | •                         |
|                         | 1         |                    |                          |                     |                            |                           |

## **Uninstalling the Fix Version**

You can use the Software AG Update Manager to uninstall the fix:

| F Software AG Update Manager                                     |                                                                                                    |                                                                                                    |  |
|------------------------------------------------------------------|----------------------------------------------------------------------------------------------------|----------------------------------------------------------------------------------------------------|--|
| ſe <sup>^g</sup>                                                 | Software AG Update Manager                                                                                                    | <u>About</u>                                                                                                    |  |
| Fix Mar<br>Install f<br>Install f<br>Create<br>Uninst<br>View in | nagement           Interpretation           fixes from Software AG Empower           fixes from image           or add fixes to fix image           all fixes           istalled fixes |                                                                                                    |  |
|                                                                  | Fix Mar<br>Fix Mar<br>Install<br>Create<br>Uninst<br>View in                                                                                                    | Fix Management       Imagement         Install fixes from Software AG Empower       Install fixes from image         Create or add fixes to fix image       Uninstall fixes         Uninstall fixes       Image         View installed fixes       View installed fixes |  |